# Configurar a máquina virtual no servidor blade UCS como destino de SPAN

### Contents

Introduction Prerequisites Requirements Componentes Utilizados Informações de Apoio Configurar Diagrama de Rede Sniffer VM com endereço IP Sniffer VM sem endereço IP Cenário de falha Verificar Troubleshoot Informações Relacionadas

# Introduction

Este documento descreve as etapas para capturar um fluxo de tráfego que está completamente fora do Cisco Unified Computing System (UCS) e direcioná-lo para uma máquina virtual (VM) executando uma ferramenta de farejador dentro do UCS. A origem e o destino do tráfego capturado estão fora do UCS. A captura pode ser iniciada em um switch físico diretamente conectado ao UCS ou pode estar a alguns saltos de distância.

# Prerequisites

#### Requirements

A Cisco recomenda que você tenha conhecimento destes tópicos:

- UCS
- VMware ESX versão 4.1 ou posterior
- Analisador de Porta de Switch Remoto Encapsulado (ERSPAN Encapsulated Remote Switch Port Analyzer)

#### **Componentes Utilizados**

As informações neste documento são baseadas nestas versões de software e hardware:

- Cisco Catalyst 6503 executando 12.2(18)ZYA3c
- Cisco UCS B Series executando 2.2(3e)

• VMWare ESXi 5.5 build 1331820

The information in this document was created from the devices in a specific lab environment. All of the devices used in this document started with a cleared (default) configuration. If your network is live, make sure that you understand the potential impact of any command.

# Informações de Apoio

O UCS não tem o recurso RSPAN (Remote SPAN, SPAN remoto) para receber tráfego de SPAN de um switch conectado e direcioná-lo para uma porta local. Assim, a única maneira de fazer isso em um ambiente UCS é usando o recurso RSPAN (ERSPAN) encapsulado em um switch físico e enviando o tráfego capturado para a VM usando IP. Em determinadas implementações, a VM que está executando a ferramenta sniffer não pode ter um endereço IP. Este documento explica a configuração necessária quando a VM do sniffer tem um endereço IP, bem como o cenário sem um endereço IP. A única limitação aqui é que a VM do sniffer precisa ser capaz de ler o encapsulamento GRE/ERSPAN do tráfego enviado para ela.

# Configurar

#### Diagrama de Rede

Esta topologia foi considerada neste documento:

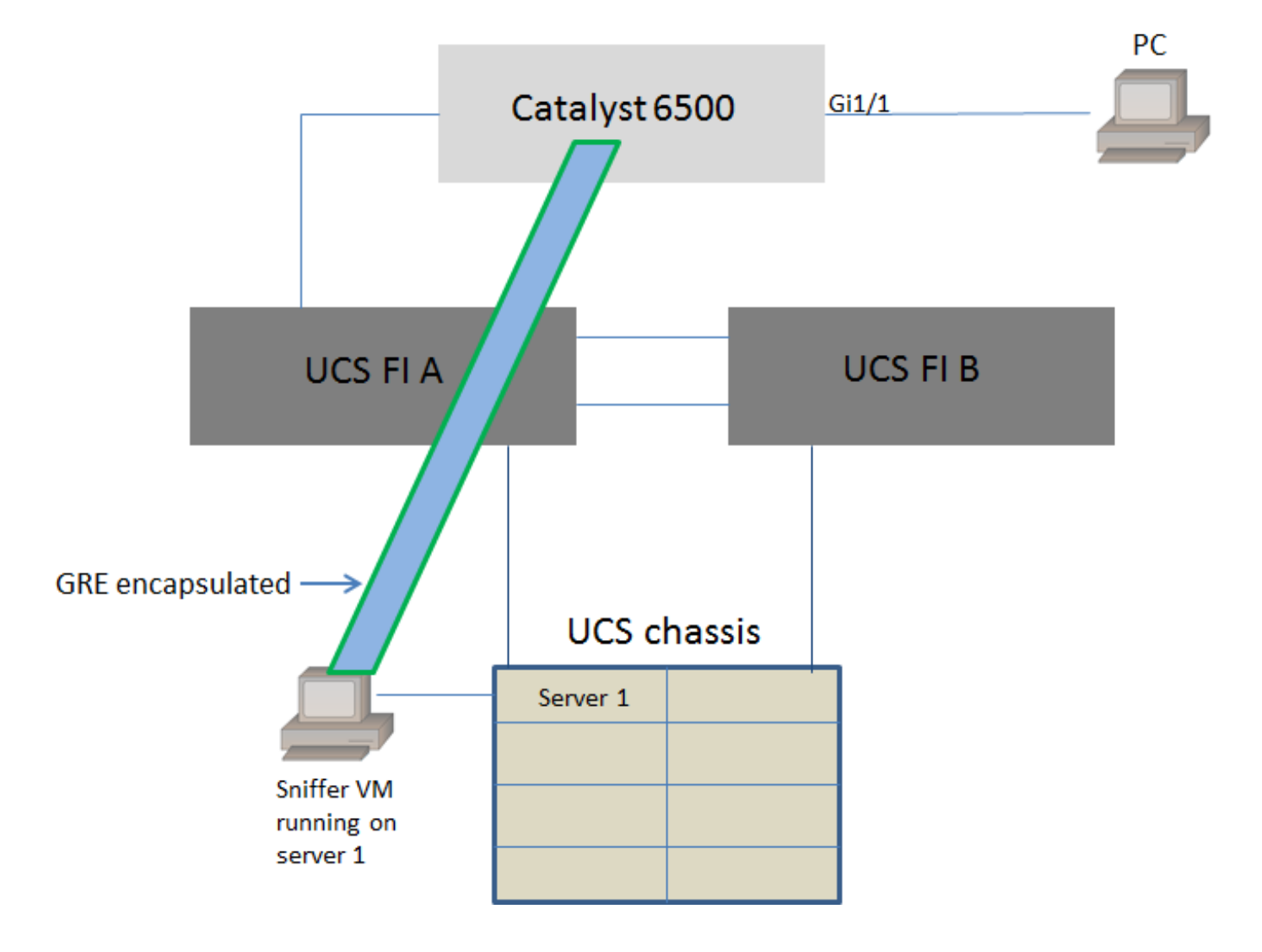

O PC conectado a GigabitEthernet1/1 do Catalyst 6500 está sendo monitorado. O tráfego em GigabitEthernet1/1 é capturado e enviado para o sniffer VM executado dentro do Cisco UCS no servidor 1. O recurso ERSPAN no switch 6500 captura o tráfego, encapsula-o usando GRE e o envia ao endereço IP do sniffer VM.

#### Sniffer VM com endereço IP

**Note**: As etapas descritas nesta seção também podem ser usadas no cenário em que o sniffer é executado em um servidor bare-metal em um blade UCS em vez de ser executado em uma VM.

Estas etapas são necessárias quando a VM do sniffer pode ter um endereço IP:

- Configure a VM do sniffer dentro do ambiente UCS com um endereço IP acessível do 6500
- Execute a ferramenta de farejador dentro da VM
- Configure uma sessão de origem de ERSPAN no 6500 e envie o tráfego capturado diretamente para o endereço IP da VM

As etapas de configuração no switch 6500:

```
CAT6K-01(config)#monitor session 1 type erspan-source
CAT6K-01(config-mon-erspan-src)#source interface gil/1
CAT6K-01(config-mon-erspan-src)#destination
CAT6K-01(config-mon-erspan-src-dst)#ip address 192.0.2.2
CAT6K-01(config-mon-erspan-src-dst)#origin ip address 192.0.2.1
CAT6K-01(config-mon-erspan-src-dst)#erspan-id 1
CAT6K-01(config-mon-erspan-src-dst)#exit
CAT6K-01(config-mon-erspan-src)#no shut
CAT6K-01(config-mon-erspan-src)#end
Neste exemplo, o endereço IP da VM do sniffer é 192.0.2.2
```

#### Sniffer VM sem endereço IP

Estas etapas são necessárias quando a VM do sniffer não pode ter um endereço IP:

- Configurar a VM do sniffer no ambiente UCS
- Execute a ferramenta de farejador dentro da VM
- Crie uma segunda VM que possa ter um endereço IP no mesmo host e configure-a com um endereço IP alcançável do 6500
- Configure o grupo de portas no VMWare vSwitch para estar no modo promíscuo
- Configure uma sessão de origem de ERSPAN no 6500 e envie o tráfego capturado para o endereço IP da segunda VM

Estas etapas mostram a configuração necessária no VMWare ESX: Vá diretamente para a Etapa 2 se já tiver um grupo de portas configurado.

1. Crie um grupo de portas de máquina virtual e atribua as duas máquinas virtuais a ele

• Navegue até a guia Rede e clique em Adicionar rede em Switch padrão vSphere

Networking

Refresh Add Networking... Properties...

#### • Criar um grupo de portas do tipo Máquina virtual

| Add Network Wizard                                                  |                                                                        |
|---------------------------------------------------------------------|------------------------------------------------------------------------|
| Connection Type<br>Networking hardware can                          | be partitioned to accommodate each service that requires connectivity. |
| Connection Type<br>Network Access<br>Connection Settings<br>Summary | Connection Types                                                       |
| Help                                                                | < Back Next > Cancel                                                   |

• Atribua uma interface física (vmnic) ao grupo de portas como mostrado nesta imagem.

| Add Network Wizard                                   | and a state of the local division of the local division of the loc | -                                     | - Ar Ar a stark                                         |                |
|------------------------------------------------------|----------------------------------------------------------------------------------------------------|---------------------------------------|---------------------------------------------------------|----------------|
| Virtual Machines - Netwo<br>Virtual machines reach r | ork Access<br>networks through uplink adapters attached to vSphe                                                                                                    | ere standard swit                     | tches.                                                  |                |
| Connection Type<br>Network Access                    | Select which vSphere standard switch will handle<br>vSphere standard switch using the unclaimed ne                                                                                                    | e the network tra<br>twork adapters l | affic for this connection. You may also<br>isted below. | o create a new |
| Connection Settings<br>Summary                       | Create a vSphere standard switch<br>Emulex Corporation OneConnect 10                                                                                                    | Speed<br>OGb NIC (be3)                | Networks                                                |                |
|                                                      | Vmnic1                                                                                                    | 10000 Full                            | 10.76.78.22-10.76.78.22                                 |                |
|                                                      | C Use vSwitch0<br>Emulex Corporation OneConnect 10                                                                                                    | Speed<br>OGb NIC (be3)                | Networks                                                |                |
|                                                      | Vmnic0                                                                                                    | 10000 Full                            | 10.76.78.22-10.76.78.22                                 |                |
|                                                      | Preview:                                                                                                    |                                       |                                                         |                |
|                                                      | Virtual Machine Port Group<br>VM Network 2                                                                                                    | Physical Adapters                     |                                                         |                |
|                                                      |                                                                                                    |                                       |                                                         |                |
|                                                      |                                                                                                    |                                       |                                                         |                |
|                                                      |                                                                                                    |                                       |                                                         |                |
| Help                                                 |                                                                                                    |                                       | < Back Next >                                           | Cancel         |

• Configure um nome para o grupo de portas e adicione a VLAN relevante conforme mostrado na imagem.

| Add Network Wizard                                                  |                                                                | A CONTRACTOR OF THE OWNER        | - No No |               |
|---------------------------------------------------------------------|----------------------------------------------------------------|----------------------------------|---------|---------------|
| Virtual Machines - Conne<br>Use network labels to ide               | ction Settings<br>entify migration compatible connecti         | ons common to two or more hosts. |         |               |
| Connection Type<br>Network Access<br>Connection Settings<br>Summary | Port Group Properties<br>Network Label:<br>VLAN ID (Optional): | SPAN_monitoring<br>None (0)      | •       |               |
|                                                                     | Preview:<br>Virtual Machine Port Group -<br>SPAN_monitoring    | Physical Adapters                |         |               |
|                                                                     |                                                                |                                  |         |               |
| Help                                                                |                                                                |                                  | < Back  | Next > Cancel |

• Verifique a configuração e clique em **Concluir** como mostrado na imagem.

| Add Network Wizard                              | and the second second s | _ <b>D</b> X |
|-------------------------------------------------|----------------------------------------------------------------------------------------------------|--------------|
| Ready to Complete<br>Verify that all new and mo | dified vSphere standard switches are configured appropriately.                                                                                                    |              |
| Connection Type<br>Network Access               | Host networking will include the following new and modified standard switches:<br>Preview:                                                                                                    |              |
| Summary                                         | Virtual Machine Port Group<br>SPAN_monitoring                                                                                                    |              |
|                                                 |                                                                                                    |              |
|                                                 |                                                                                                    |              |
|                                                 |                                                                                                    |              |
|                                                 |                                                                                                    |              |
|                                                 |                                                                                                    |              |
|                                                 |                                                                                                    |              |
|                                                 |                                                                                                    |              |
|                                                 | ,                                                                                                    |              |
| Help                                            | < Back Finish                                                                                                    | Cancel       |

- 2. Configure o grupo de portas para estar no modo promíscuo como mostrado na imagem.
  - O grupo de portas deve aparecer na guia Networking (Rede) agora
  - Clique em Propriedades

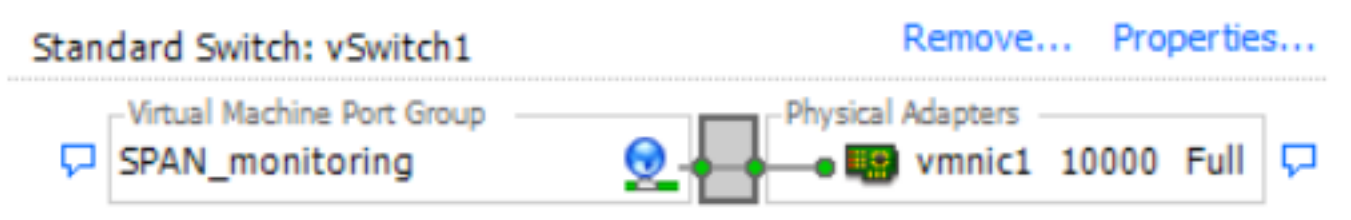

- Selecione o grupo de portas e clique em Editar
- Vá até a guia **Segurança** e altere a configuração do modo Promiscuous para Accept (Aceitar), conforme mostrado nesta imagem

| 0<br>Because Allocation Barformance Configuration Task                                                                                                    | SPAN_monitoring Properties                                                                                                    | ×   |
|----------------------------------------------------------------------------------------------------|----------------------------------------------------------------------------------------------------|-----|
| Vswitch1 Properties       Ports       Network Adapters       Configuration       Summary       Vswitch       120 Ports       N       Vswitch       120 Ports       N       Vitual Machine | General       Security       Traffic Shaping       NIC Teaming         Policy Exceptions       Promiscuous Mode: <ul> <li>Accept</li> <li>MAC Address Changes:</li> <li>Accept</li> <li>Forged Transmits:</li> <li>Accept</li> <li>Accept</li> </ul> |     |
| T                                                                                                    |                                                                                                    |     |
| Add Edit Remove                                                                                                    |                                                                                                    |     |
|                                                                                                    | OK Cancel H                                                                                                    | elp |

3. Atribua as duas máquinas virtuais ao grupo de portas na seção de configurações da máquina virtual.

| Sniffer VM - Virtual Machine Properties       |                             |
|-----------------------------------------------|-----------------------------|
| Hardware Options Resources Profiles vServices | Virtual Machine Version: 8  |
| Show All Devices Add Remove                   | Device Status               |
| Hardware Summary                              | Connect at power on         |
| Memory 1024 MB                                | - Adapter Type              |
| CPUs 1                                        | Current adapter: E1000      |
| Video card Video card                         | Current adapter: E 1000     |
| Structure WMCI device Restricted              | MAC Address                 |
| SCSI controller 0 LSI Logic SAS               | 00:50:56:87:0c:57           |
| CD/DVD drive 1 [ISO] Windows/SW_D             |                             |
| Hard disk 1 Virtual Disk                      | C Automatic C Manual        |
| Floppy drive 1 Client Device                  | DirectPath I/O              |
| Network adapter 1 (edite SPAN_monitoring      | Status: Not supported       |
|                                               |                             |
|                                               | Network Connection          |
|                                               | Network label:              |
|                                               | SPAN monitoring             |
|                                               | Port: N/A                   |
|                                               | Switch to advanced settings |
|                                               |                             |
|                                               |                             |
|                                               |                             |
|                                               |                             |
|                                               |                             |
|                                               |                             |
|                                               |                             |
|                                               |                             |
|                                               |                             |
| Help                                          | OK Cancel                   |
|                                               |                             |

4. As duas máquinas virtuais devem aparecer no grupo de portas na guia Networking agora.

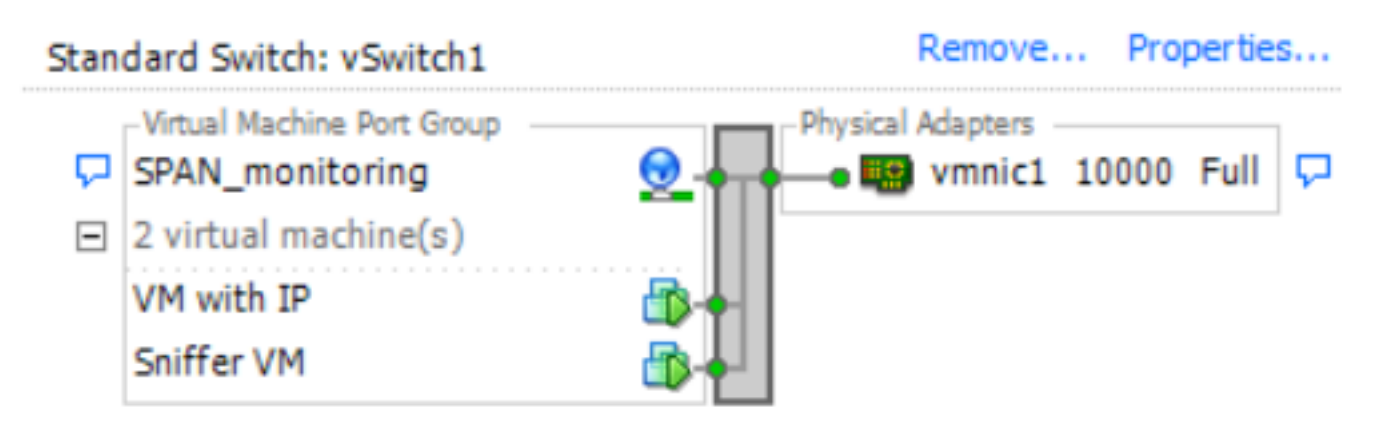

Neste exemplo, VM com IP é a segunda VM que tem um endereço IP e Sniffer VM é a VM com a ferramenta sniffer sem um endereço IP.

5. Mostra as etapas de configuração no switch 6500:

```
CAT6K-01(config-mon-erspan-src)#source interface gil/1
CAT6K-01(config-mon-erspan-src)#destination
CAT6K-01(config-mon-erspan-src-dst)#ip address 192.0.2.3
CAT6K-01(config-mon-erspan-src-dst)#origin ip address 192.0.2.1
CAT6K-01(config-mon-erspan-src-dst)#erspan-id 1
CAT6K-01(config-mon-erspan-src-dst)#exit
CAT6K-01(config-mon-erspan-src)#no shut
CAT6K-01(config-mon-erspan-src)#end
Neste exemplo, o endereço IP da segunda VM (VM com IP) é 192.0.2.3.
```

Com essa configuração, o 6500 encapsula os pacotes capturados e os envia para a VM com o endereço IP. O modo promíscuo no VMWare vSwitch permite que o sniffer VM veja esses pacotes também.

### Cenário de falha

Esta seção descreve um cenário de falha comum ao usar o recurso SPAN local em um switch físico em vez do recurso ERSPAN. Esta topologia é considerada aqui:

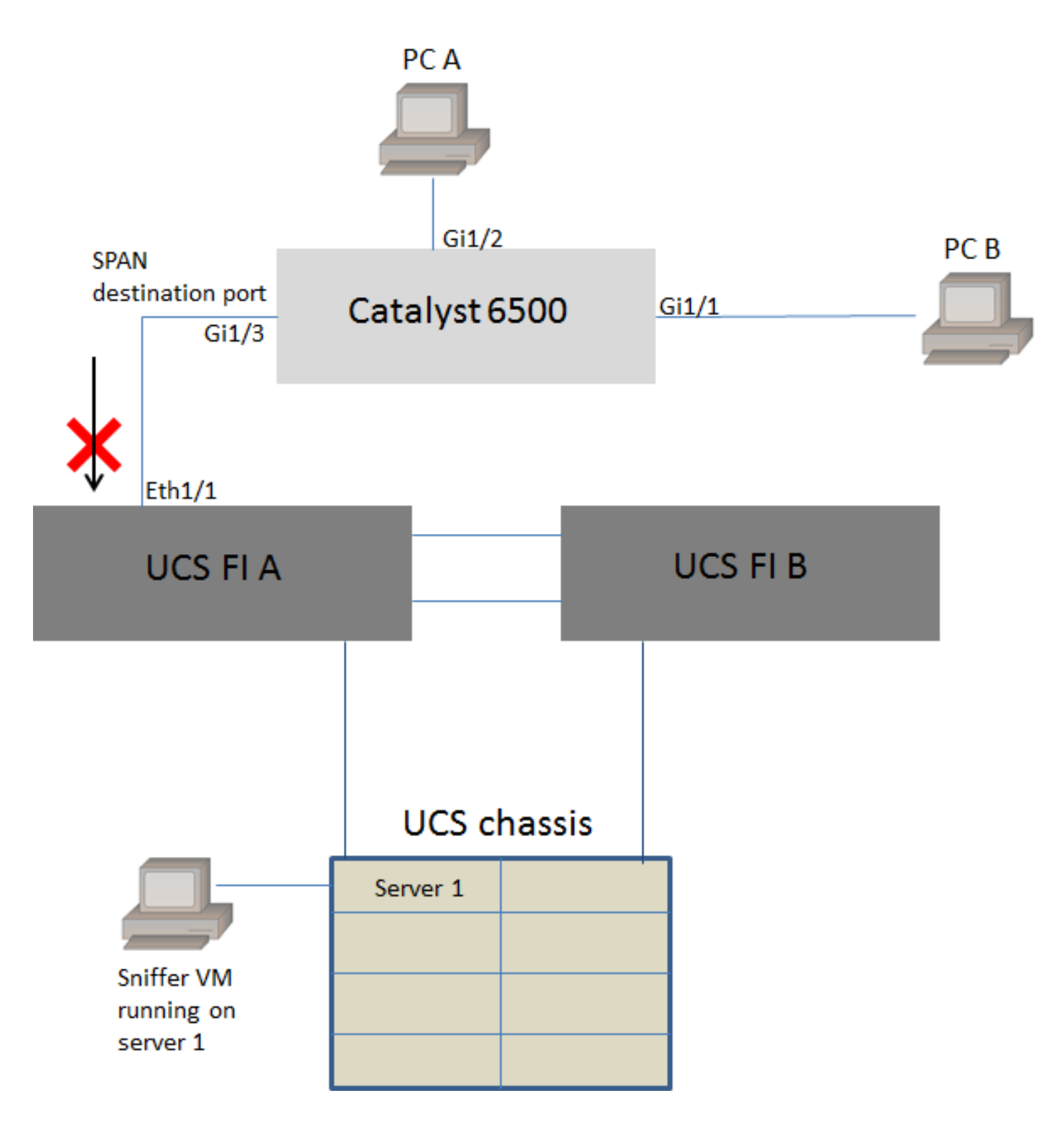

O tráfego do PC A para o PC B é monitorado usando o recurso de SPAN local. O destino do tráfego de SPAN é direcionado à porta conectada ao UCS Fabric Interconnect (FI).

A máquina virtual com a ferramenta sniffer é executada dentro do UCS no servidor 1.

Esta é a configuração no switch 6500:

CAT6K-01(config)#monitor session 1 source interface gigabitEthernet 1/1, gigabitEthernet 1/2 CAT6K-01(config)#monitor session 1 destination interface gigabitEthernet 1/3

Todo o tráfego que flui nas portas Gig1/1 e Gig1/2 será replicado na porta Gig1/3. Os endereços mac origem e destino desses pacotes serão desconhecidos para o UCS FI.

No modo de host final Ethernet UCS, o FI descarta esses pacotes unicast desconhecidos.

No modo de comutação Ethernet UCS, o FI aprende o endereço MAC de origem na porta conectada ao 6500 (Eth1/1) e depois inunda os pacotes abaixo dos servidores. Esta sequência de eventos acontece:

- 1. Para facilitar a compreensão, considere o tráfego que ocorre somente entre o PC A (com mac-address aaaa.aaaa.aaaa) e o PC B (com mac-address bbbbb.bbbb.bbbb) nas interfaces Gig1/1 e Gig1/2
- 2. O primeiro pacote é do PC A ao PC B e isso é visto no UCS FI Eth1/1
- 3. O FI aprende mac-address aaaa.aaaa.aaaa em Eth1/1
- 4. O FI não sabe o endereço mac de destino bbbb.bbbb.bbbb e inunda o pacote para todas as portas na mesma VLAN
- 5. A VM sniffer, na mesma VLAN, também vê este pacote
- 6. O próximo pacote é do PC B ao PC A
- 7. Quando isso atinge Eth1/1, mac-address bbbbb.bbbb.bbbb é aprendido em Eth1/1
- 8. O destino do pacote é mac-address aaaa.aaaa.aaaa
- 9. O FI descarta esse pacote como mac-address aaaa.aaaa.aaaa é aprendido em Eth1/1 e o pacote foi recebido no próprio Eth1/1
- 10. Pacotes subsequentes destinados a mac-address aaaa.aaaa.aaaa ou mac-address bbbbb.bbbb.bbbb são descartados pelo mesmo motivo

### Verificar

No momento, não há procedimento de verificação disponível para esta configuração.

### Troubleshoot

Atualmente, não existem informações disponíveis específicas sobre Troubleshooting para esta configuração.

### Informações Relacionadas

- <u>Configuração do modo promíscuo em um switch virtual ou grupo de portas</u>
- SPAN, RSPAN e ERSPAN no Catalyst 6500
- Desencapsulamento do tráfego ERSPAN com ferramentas de código aberto
- <u>Suporte Técnico e Documentação Cisco Systems</u>